### РЕГИСТРАЦИЯ НА ОБУЧЕНИЕ ПО ПРОГРАММАМ ЗА СЧЕТ ДЕНЕЖНЫХ СРЕДСТВ ГРАНТА НЦМУ

### Шаг 1.

Открываете страницу интересующего курса и нажимаете «Перейти к оформлению»

Создание и регулирование лекарственных средств. Перспективы развития фармакологии и клинической фармакологии

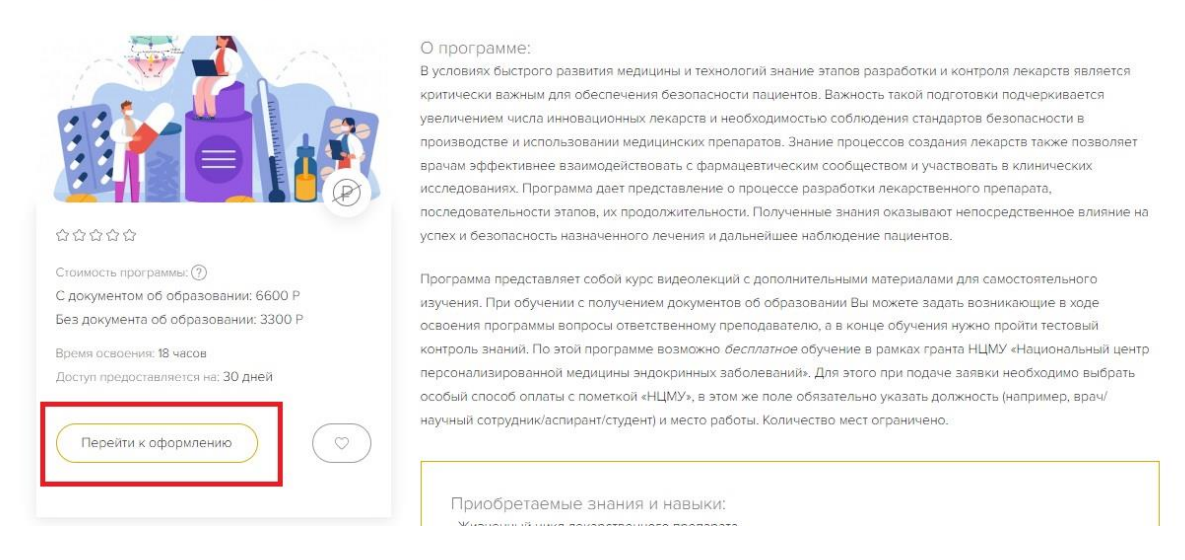

### Шаг 2.

В «Варианте прохождения» выбираете «С документом об образовании»

| Ļ     | ариант прохожд                     | цения © |
|-------|------------------------------------|---------|
|       |                                    |         |
|       |                                    |         |
| ОСд   | окументом об образовании: 6600 Р   |         |
| O Gez | і документа об образовании: 3300 P |         |

### Шаг 3.

Проверяете данные профиля, загружаете все необходимое и продолжаете

### Шаг 4. Выбираете удобный для себя способ получения документа

# Вариант получения документа

Вариант прохождения обучения | Вариант получения документа | Вариант оплаты | Проверка документов

| 🔘 Лично в ц | ентре |  |  |
|-------------|-------|--|--|
| О Почтой Ро | оссии |  |  |
|             |       |  |  |
|             |       |  |  |

#### Шаг 5.

<u>В варианте оплаты выбираете «ФОМС, оплачивает работодатель / спонсор и др.»,</u> указав в поле «особый вариант оплаты» - НЦМУ

## Вариант оплаты

Вариант прохождения обучения | Вариант получения документа | Вариант оплаты | Проверка документов

| Ο ΦΟΜC, or  | плачивает рабо | отодател | ь/спонсо | р и др. |      |  |
|-------------|----------------|----------|----------|---------|------|--|
| Особый вари | ант оплаты *   |          |          |         |      |  |
| НЦМУ        |                |          |          |         |      |  |
|             |                |          |          |         |      |  |
|             | Назад          |          |          | Продоля | КИТЬ |  |

### Шаг 6. Обязательно нажимаете «Готово», иначе Ваша заявка не будет оформлена!

### Ваш заказ N°

Заявка на доступ к образовательной программе «Создание и регулирование лекарственных средств. Перспективы развития фармакологии и клинической фармакологии». Стоимость обучения: 6,600.00 рублей.

Так как Вы выбрали особый вариант оплаты обучения, нам необходимо время для обработки Вашей заявки, обычно это занимает не более 1-2 рабочих дней.

Мы свяжемся с Вами для уточнения деталей по телефону или электронной почте.

Для завершения процесса и отправки заявки нажмите на кнопку "Готово".

|  | Ha | азад |  | ( | Гот | тово |  |
|--|----|------|--|---|-----|------|--|
|--|----|------|--|---|-----|------|--|